[Step 1] Sign up ATF U14 tournament web-site (http://atf.tournamentsoftware.com/member/createaccount.aspx)

### ATF U14 トーナメントサイトに登録する

| > C Ⅲ ③ atf.tourna<br>sian Tennis Federatie                                                                                        | amentsoftware.com/member/creat<br><b>on</b> | eaccount.aspx |  |                         |                  | 122 ( |
|----------------------------------------------------------------------------------------------------|---------------------------------------------|---------------|--|-------------------------|------------------|-------|
| Search                                                                                                    | Tournaments 👻                               | ρ             |  | New at Asian Tennis Fed | eration? Sign up | Login |
|                                                                                                    |                                             |               |  |                         |                  |       |
| 1 0                                                                                                    |                                             |               |  |                         |                  |       |
| 1 2<br>s & Conditions Account D                                                                                                    | Petails                                     |               |  |                         |                  |       |
| 1 2<br>s & Conditions Account D                                                                                                    | Details                                     |               |  |                         |                  |       |
| s & Conditions Account D<br>rms & Conditions:<br>disclaimer available.                                                             | betails                                     |               |  |                         |                  |       |
| Account D      S & Conditions      Account D      rms & Conditions:      disclaimer available.      I agree to the terms & conditi | ions                                        |               |  |                         |                  |       |
| 1 Q<br>s & Conditions Account D<br>rms & Conditions:<br>o disclaimer available.<br>]) agree to the terms & conditi                 | Jetails<br>ions                             |               |  |                         |                  |       |

[Step 2] Fill the information for the ATF tournament web-site

ATF トーナメントサイトで情報を入力する

1) if you have ITF IPIN fill the IPIN information go to step18

ITF IPIN 番号を持っている場合、ステップ 18 へ進む

2) if you don't have ITF IPIN please click the IPIN verification - go to step3

ITF IPIN 番号を持っていない場合、下記 IPIN Verification をクリックし、ステップ3へ進む

| Upera 🖌 🐭 Asian Tennis Federation 🗙                                                                                                    |                                                                           |
|----------------------------------------------------------------------------------------------------|---------------------------------------------------------------------------|
| ← → C III 🔞 atf.tournamentsoftware.com/member/createaccount.aspx                                                                                                   | ₩♥] ④                                                                     |
| Account Details:                                                                                                    | A                                                                         |
| Desired account name: ivanova2002                                                                                                    |                                                                           |
| Desired password:                                                                                                    |                                                                           |
| Repeat password:                                                                                                    |                                                                           |
| E-mail address: nebo_2007@mail.ru 🗸                                                                                                    |                                                                           |
| Repeat e-mail address: nebo_2007@mail.ru 🗸                                                                                                    |                                                                           |
| IPIN Verification<br>Click it for making the ITF IPIN<br>ipin<br>To successfully create a Asian Tennis Federation account for this website, you must validate your | IPIN. If you do not own an IPIN you can create one by clicking this link. |
| IPIN Number: *                                                                                                    |                                                                           |
| IPIN Password: *                                                                                                    |                                                                           |
| Result:<br>Verify                                                                                                    | =                                                                         |

[Step 3]Choose your language 英語(言語)を選ぶ 🔽 Opera 🖌 🛪 Asian Tennis Federation 🛛 🖈 🕀 ITF IPIN Website 🛛 🗙 🕂 ← → C III 🔒 ipin.itftennis.com/index.asp 111 00 ٩ pin Online Services provided by the International Tennis Federation Welcome Bienvenue Recepción Choisissez une langue Elija una lengua. Español Français ipin international player identification number ITF © Copyright International Tennis Federation. Terms and Conditions Privacy Policy Contact Us

[Step 4]write your e-mail address Email アドレスを記入し Submit を押す

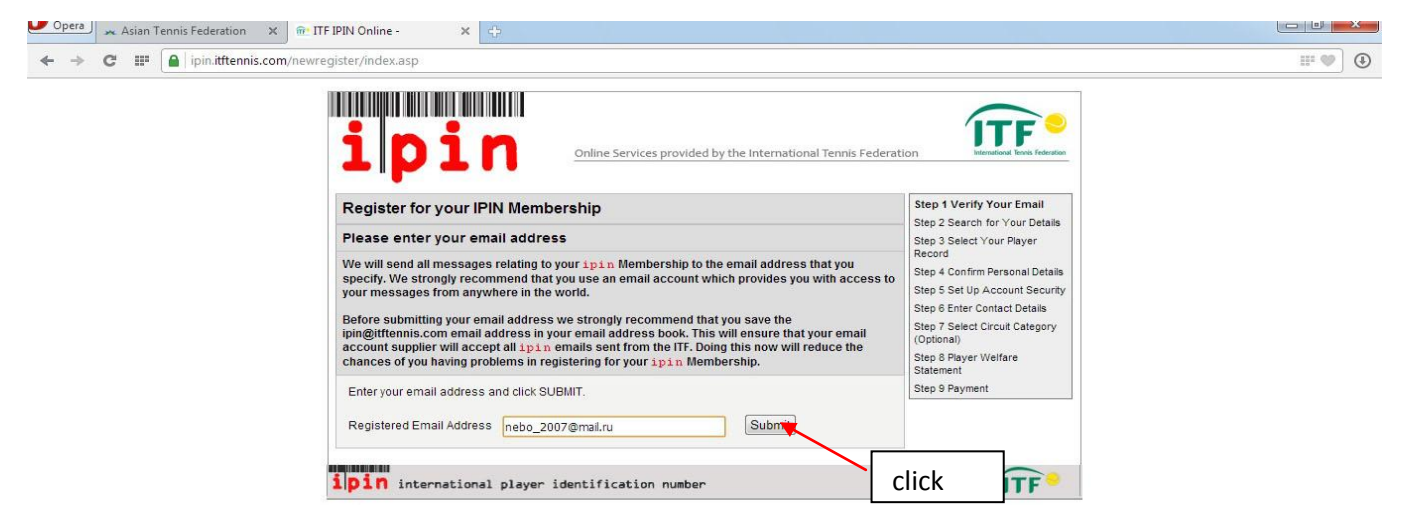

#### Next page

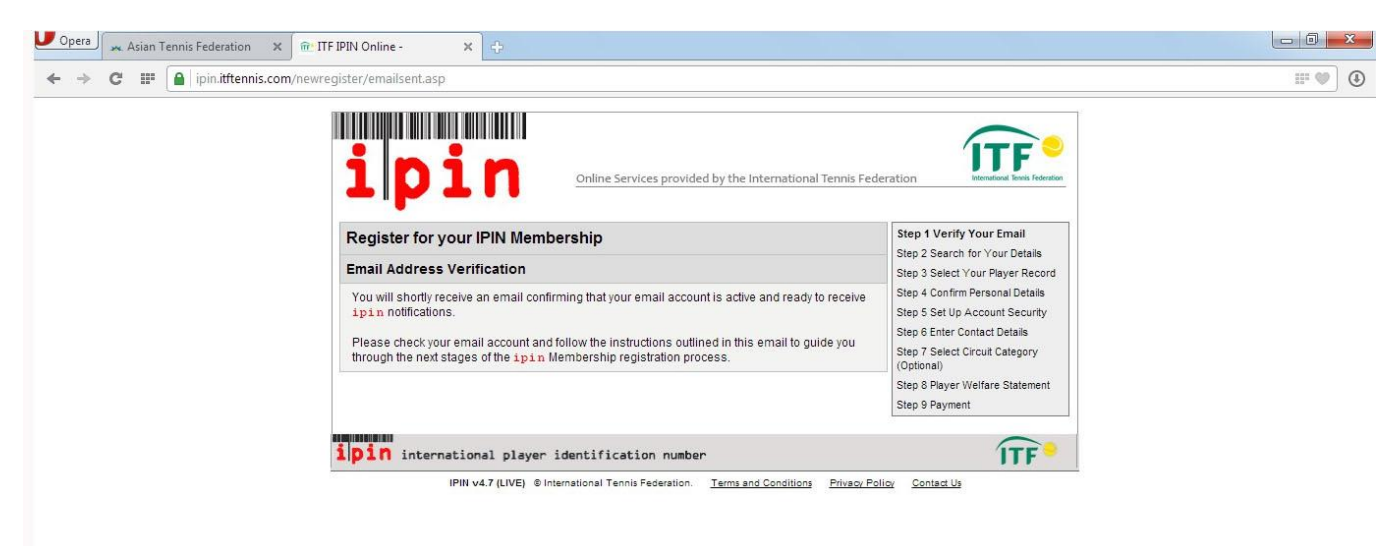

[Step 5] go to your mail box and wait the e-mail from the ITF. It Takes time

Check your e-mail and click the link 登録したメールの受信フォルダをから ITF のメールを開く。

| IPIN - Please confirm your email address                                                                                                    |            |
|----------------------------------------------------------------------------------------------------|------------|
| <ul> <li>От кого: ITF - IPIN NOTIFICATION - DO NOT REPLY <web.cc93934e-a16f-a459-3f05-e61ab209c74b@ipin.itftennis.com> q</web.cc93934e-a16f-a459-3f05-e61ab209c74b@ipin.itftennis.com></li> <li>Кому: nebo_2007@mail.ru</li> <li>Сегодня, 14:14</li> </ul>                                                                |            |
| Automated Message from The International Tennis Federation, London.                                                                                                    |            |
| Register for your IPIN Membership                                                                                                    |            |
| This email has been sent to you to validate the email address you provided during the IPIN registration process.                                                                                                    |            |
| Click the link below to return to the ITF website and continue the IPIN registration process.                                                                                                    |            |
| https://ipin.itftennis.com/newregister/emailreturn.asp?regid=218610&CRC=0x000355f2                                                                                                    |            |
| If you cannot click on this link, please copy and paste the entire link shown above into your web browser address bar.                                                                                                    |            |
| This message has been generated automatically. Please do not reply directly to it. If you have <u>http://ipin.itftennis.com</u> or contact the ITF by email, outlining your query. Contact details for all e when you play on the ITF Junior Circuit. ITF Pro Circuit. ITF Seniors Circuit or ITF Wheelchair Tennis Tour. | )<br>ether |

# [Step 6] Insert your informaiton 下記情報を入力し、Submit を押す

| ipi                                                                                                    | Online Services provided by the International Tennis Fed                                                                                                    | Veration                                                                                                    |
|----------------------------------------------------------------------------------------------------|----------------------------------------------------------------------------------------------------|----------------------------------------------------------------------------------------------------|
| Register for your                                                                                        | IPIN Membership                                                                                                    | Step 1 Verify Your Email                                                                                                    |
| To register for your ip<br>If you are currently a te<br>Tennis Tour and are in<br>request that we create | in Membership, please enter your details below and click 'Submit'.<br>nnis player on the ITF Junior, Pro Circuit, ITF Seniors or ITF Wheelchair<br>our database, we will try to find your player record; otherwise you can<br>a new IPIN for you. | Step 2 Search for Your Details<br>Step 3 Select Your Player Record<br>Step 4 Confirm Personal Details<br>Step 5 Set Up Account Security<br>Step 6 Enter Contact Details |
| Please enter your<br>If you have previously s<br>You can update these                                    | details here<br>tarted an IPIN registration, the details you entered will be shown here.<br>letails if they are inaccurate.                                                                                                    | Step 7 Select Circuit Category<br>(Optional)<br>Step 8 Player Welfare Statement                                                                                         |
| Family Name:                                                                                             | Mariya                                                                                                    | Step 9 Payment                                                                                                    |
| Gender:                                                                                                  | Female                                                                                                    |                                                                                                    |
| Nation:                                                                                                  | Kazakhstan                                                                                                    |                                                                                                    |
| Date of Birth:                                                                                           | 14 💌 Feb 💌 2002 💌                                                                                                    |                                                                                                    |
|                                                                                                    | Submit                                                                                                    |                                                                                                    |
| iloin internatio                                                                                         | nal player identification ou Click                                                                                                    | ITF.                                                                                                    |

[Step 7]request IPIN(or you can search your informaiton) IPIN リクエストから情報を探す

| ipi                                                                                                    | Online Services provided by the International Tennis Federation                                                                                                    |
|----------------------------------------------------------------------------------------------------|----------------------------------------------------------------------------------------------------|
| No players were ma                                                                                                    | atched                                                                                                    |
| We were not able to find a<br>You can also try one<br>Search again for your pla<br>If you have thoroughly sea<br>request an ip in be created | ny players in our database who match the information you supplied in the search form.<br>of the following options:<br><u>twer record.</u><br>Irched through our player database and have not been able to find details of your player record, then you can<br>ted for you. |
| ipin internatio                                                                                                    | If you are the first time for the IPIN click this                                                                                                    |
| IPIN V                                                                                                    |                                                                                                    |

| Family Name:                                                                                                    | Evanova<br>*                                                                                                    | - I                                                                                                    |
|----------------------------------------------------------------------------------------------------|----------------------------------------------------------------------------------------------------|----------------------------------------------------------------------------------------------------|
| Gender:                                                                                                    | Fe-sie 💌 *                                                                                                    |                                                                                                    |
| Date of Birth:                                                                                                    | 14                                                                                                    | . *                                                                                                    |
| Nation                                                                                                    | Kazakmittan                                                                                                    | ] *                                                                                                    |
| If you are a Wheelchair Tennis<br>player, please check this box.                                                                                                    | NEC Wheelchair<br>Tennis Tour                                                                                                    |                                                                                                    |
| Contact Details                                                                                                    |                                                                                                    |                                                                                                    |
| Primary Residence                                                                                                    | Kazakhstan                                                                                                    | 1                                                                                                    |
|                                                                                                    |                                                                                                    |                                                                                                    |
|                                                                                                    |                                                                                                    |                                                                                                    |
|                                                                                                    |                                                                                                    | 1                                                                                                    |
|                                                                                                    |                                                                                                    |                                                                                                    |
|                                                                                                    |                                                                                                    |                                                                                                    |
| Town/City:                                                                                                    | *<br>hamety                                                                                                    |                                                                                                    |
| County/State                                                                                                    |                                                                                                    |                                                                                                    |
| Postoode / ZIP.                                                                                                    |                                                                                                    |                                                                                                    |
| Country:                                                                                                    | Kazakhstan                                                                                                    | ] *                                                                                                    |
| Telephone:                                                                                                    | 0                                                                                                    | 1                                                                                                    |
| Mobile/Cell Phone:                                                                                                    | 1                                                                                                    |                                                                                                    |
|                                                                                                    | Сообщение страницы https:                                                                                                    | //ipin.itftennis.com:                                                                                                    |
|                                                                                                    | Please note that because you are a                                                                                                    | voung plaver, vou can register                                                                                                    |
|                                                                                                    | for your IPIN, but will only be able<br>Europe) events.<br>You will not be permitted to comp<br>you have reached your 13th birthd<br>You should only continue this IPIN                                                                                                    | to enter regional (eg Tennis<br>ete on the ITF Junior Circuit until<br>ay.<br>I registration if you agree with this                                                                                                    |
| Town/City:                                                                                                    | for your IPIN, but will only be able<br>Europe) events.<br>You will not be permitted to comp<br>you have reached your 13th birthd<br>You should only continue this IPIN<br>rule.                                                                                            | to enter regional (eg Tennis<br>ete on the ITF Junior Circuit until<br>ay.<br>I registration if you agree with this                                                                                                    |
| Town/City:<br>County/State:                                                                                                    | for your IPIN, but will only be able<br>Europe) events.<br>You will not be permitted to comp<br>you have reached your 13th birthd<br>You should only continue this IPIN<br>rule.                                                                                            | to enter regional (eg Tennis<br>ete on the ITF Junior Circuit until<br>ay.<br>I registration if you agree with this                                                                                                    |
| Town/City:<br>County/State:<br>Postcode / ZIP:                                                                                                    | for your IPIN, but will only be able<br>Europe) events.<br>You will not be permitted to comp<br>you have reached your 13th birthd<br>You should only continue this IPIN<br>rule.                                                                                            | to enter regional (eg Tennis<br>bete on the ITF Junior Circuit until<br>ay.<br>I registration if you agree with this                                                                                                    |
| Town/City:<br>County/State:<br>Postcode / ZIP:<br>Country:                                                                                                    | for your IPIN, but will only be able<br>Europe) events.<br>You will not be permitted to comp<br>you have reached your 13th birthd<br>You should only continue this IPIN<br>rule.<br>Kazakhstan                                                                              | to enter regional (eg Tennis<br>bete on the ITF Junior Circuit until<br>ay.<br>I registration if you agree with this<br>OK<br>If you are under 13 you have                                                                                                    |
| Town/City:<br>County/State:<br>Postcode / ZIP:<br>Country:<br>Telephone:                                                                                                    | for your IPIN, but will only be able<br>Europe) events.<br>You will not be permitted to comp<br>you have reached your 13th birthd<br>You should only continue this IPIN<br>rule.<br>Kazakhstan                                                                              | to enter regional (eg Tennis<br>bete on the ITF Junior Circuit until<br>ay.<br>I registration if you agree with this<br>I f you are under 13 you have<br>agree the condition!! 13歳以<br>の選手の担合、タルロスソンド                                                          |
| Town/City:<br>County/State:<br>Postcode / ZIP:<br>Country:<br>Telephone:<br>Mobile/Cell Phone:                                                                                                    | for your IPIN, but will only be able<br>Europe) events.<br>You will not be permitted to comp<br>you have reached your 13th birthd<br>You should only continue this IPIN<br>rule.<br>Kazakhstan                                                                              | to enter regional (eg Tennis<br>rete on the ITF Junior Circuit until<br>ay.<br>I registration if you agree with this<br>I registration if you agree with this<br>If you are under 13 you have<br>agree the condition!! 13歳以<br>の選手の場合、条件に必ず[<br>」 たければたらたい、のたち |
| Town/City:<br>County/State:<br>Postcode / ZIP:<br>Country:<br>Telephone:<br>Mobile/Cell Phone:<br>Last Tournament Deta                                                                                                    | for your IPIN, but will only be able<br>Europe) events.<br>You will not be permitted to comp<br>you have reached your 13th birthd<br>You should only continue this IPIN<br>rule.<br>Kazakhstan                                                                              | to enter regional (eg Tennis<br>bete on the ITF Junior Circuit until<br>ay.<br>I registration if you agree with this<br>If you are under 13 you have<br>agree the condition!! 13歳以<br>の選手の場合、条件に必ず[<br>しなければならない。OK を                                          |
| Town/City:<br>County/State:<br>Postcode / ZIP:<br>Country:<br>Telephone:<br>Mobile/Cell Phone:<br>Last Tournament Deta<br>To help us identify you, please<br>you played and the highest rou                                                      | for your IPIN, but will only be able<br>Europe) events.<br>You will not be permitted to comp<br>you have reached your 13th birthd<br>You should only continue this IPIN<br>rule.<br>Kazakhstan                                                                              | to enter regional (eg Tennis<br>nete on the ITF Junior Circuit until<br>ay.<br>I registration if you agree with this<br>If you are under 13 you have<br>agree the condition!! 13歳以<br>の選手の場合、条件に必ず<br>しなければならない。OK を                                           |
| Town/City:<br>County/State:<br>Postcode / ZIP:<br>Country:<br>Telephone:<br>Mobile/Cell Phone:<br>Last Tournament Deta<br>To help us identify you, please<br>you played and the highest rou<br>Tournament Name and<br>Venue:                     | for your IPIN, but will only be able<br>Europe) events.<br>You will not be permitted to comp<br>you have reached your 13th birthd<br>You should only continue this IPIN<br>rule.<br>Kazakhstan                                                                              | to enter regional (eg Tennis<br>bete on the ITF Junior Circuit until<br>ay.<br>I registration if you agree with this<br>If you are under 13 you have<br>agree the condition!! 13歳以<br>の選手の場合、条件に必ず「<br>しなければならない。OK を                                          |
| Town/City:<br>County/State:<br>Postcode / ZIP:<br>Country:<br>Telephone:<br>Mobile/Cell Phone:<br>Last Tournament Deta<br>To help us identify you, please<br>you played and the highest rou<br>Tournament Name and<br>Venue:<br>Tournament Date: | for your IPIN, but will only be able<br>Europe) events.<br>You will not be permitted to comp<br>you have reached your 13th birthd<br>You should only continue this IPIN<br>rule.<br>Kazakhstan                                                                              | to enter regional (eg Tennis<br>nete on the ITF Junior Circuit until<br>ay.<br>I registration if you agree with this<br>If you are under 13 you have<br>agree the condition!! 13 歳以<br>の選手の場合、条件に必ず<br>しなければならない。OK を                                          |
| Town/City:<br>County/State:<br>Postcode / ZIP:<br>Country:<br>Telephone:<br>Mobile/Cell Phone:<br>Last Tournament Deta<br>To help us identify you, please<br>you played and the highest rou<br>Tournament Name and<br>Venue:<br>Tournament Date: | for your IPIN, but will only be able<br>Europe) events.<br>You will not be permitted to comp<br>you have reached your 13th birthd<br>You should only continue this IPIN<br>rule.<br>Kazakhstan<br>Kazakhstan<br>IIS<br>enter details of the most recent ITF<br>and reached. | to enter regional (eg Tennis<br>bete on the ITF Junior Circuit until<br>ay.<br>I registration if you agree with this<br>If you are under 13 you have<br>agree the condition!! 13 歳以<br>の選手の場合、条件に必ず「<br>しなければならない。OK を                                         |

IPIN v4.7 (LIVE) @ International Tennis Federation Terms and Conditions Privacy Policy Con

[Step 9] When you finish step8 you will see below message and go to your mail box.

ステップ8が完了後、下記メールが届く

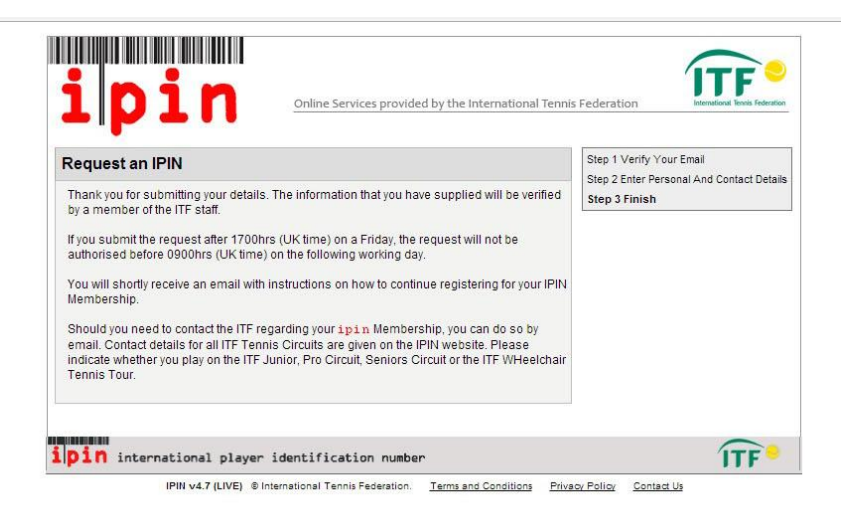

# [Step 10] go to mail box and wait the e-mail from the ITF

# E-Mail 1) メールボックスの確認1(時間がかかる場合あり)

| Or кого: ITF - IPIN NOTIFICATION - DO NOT REPLY <bas.c21b65a1-ea03-495d-8119-e36b72d50e26@ipin.itftennis.com> о<br/>Кому: <nebo_2007@mail.ru<br>Ceroдня, 14:26   Dear Mariya   Your request for an International Player Identification Number (IPIN)   has been received by the ITF and will be processed by an ITF Circuit   Administrator within the next working day. Please do not submit   another request.</nebo_2007@mail.ru<br></bas.c21b65a1-ea03-495d-8119-e36b72d50e26@ipin.itftennis.com> |
|----------------------------------------------------------------------------------------------------|
| Dear Mariya<br>Your request for an International Player Identification Number (IPIN)<br>has been received by the ITF and will be processed by an ITF Circuit<br>Administrator within the next working day. Please do not submit<br>another request.                                                                                                    |
| Your request for an International Player Identification Number (IPIN)<br>has been received by the ITF and will be processed by an ITF Circuit<br>Administrator within the next working day. Please do not submit<br>another request.                                                                                                    |
| has been received by the ITF and will be processed by an ITF Circuit<br>Administrator within the next working day. Please do not submit<br>another request.                                                                                                    |
| Administrator within the next working day. Please do not submit another request.                                                                                                    |
| another request.                                                                                                    |
|                                                                                                    |
| When your request is authorised you will receive an email with                                                                                                    |
| instructions on how to continue registering for your IPIN Membership.                                                                                                    |
| If you submitted the request after 1700hrs (UK time) on a Friday, the                                                                                                    |
| request will not be authorised before 0900hrs (UK time) on the                                                                                                    |
| following working day.                                                                                                    |

# E-Mail 2) it will take time to receive e-mail2 メールボックスの確認 2 (さらに時間がかかる場合あり)

#### Сегодня, 14:48

#### Dear Mariya

Thank you for submitting a request for an International Player Identification Number (IPIN). Your request has now been authorised, see details below.

Given Name: Mariya

Family Name: IVANOVA

Email Address: <u>nebo\_2007@mail.ru</u> Authorisation Date: 03 Apr 2014

Click the link below to return to the ITF website and continue the

IPIN registration process.

https://ipin.itftennis.com/newrequest/emailreturn.asp?regid=218610&crc=0x000355f2

If you cannot click on this link, please copy and paste the entire

link shown above into your web browser address bar.

Click the link to continue to process your IPIN

IPIN 登録を続ける場合はリンクをクリックする

| Information<br>Your registra                                                                                                    | n<br>tion details were success                                                                                                    | fully retrieved. Please now fill                                                                      | in your security details.                            | Step 1 Verify Your Email<br>Step 2 Search for Your Details<br>Step 3 Select Your Player Recor<br>Step 4 Confirm Personal Details |
|----------------------------------------------------------------------------------------------------|----------------------------------------------------------------------------------------------------|----------------------------------------------------------------------------------------------------|------------------------------------------------------|----------------------------------------------------------------------------------------------------|
| Register for yo                                                                                                    | ur IPIN Membersh                                                                                                    | ip                                                                                                    |                                                      | Step 5 Set Up Account Security<br>Step 6 Enter Contact Details                                                                   |
| Security Details                                                                                                    |                                                                                                    |                                                                                                    |                                                      | Step 7 Select Circuit Category<br>(Optional)                                                                                     |
| Please enter your se                                                                                                    | curity details below.                                                                                                    |                                                                                                    |                                                      | Step 8 Player Welfare Statemen<br>Step 9 Payment                                                                                 |
| Registered Email Add                                                                                                    | iress: nebo_2007@mai                                                                                                    | il.ru                                                                                                 |                                                      |                                                                                                    |
| Password:                                                                                                    |                                                                                                    | *                                                                                                    |                                                      |                                                                                                    |
| Confirm Password:                                                                                                    |                                                                                                    | *                                                                                                    |                                                      |                                                                                                    |
| Secret Question:                                                                                                    | What is the name                                                                                                    | e of your favourite pet?                                                                              | *                                                    |                                                                                                    |
| Secret Answer:                                                                                                    | Fluffycat                                                                                                    | *                                                                                                    |                                                      |                                                                                                    |
| denotes a required                                                                                                    | field.                                                                                                    |                                                                                                    |                                                      | _                                                                                                    |
| r denotes a required<br>ersonal Details<br>Full Name:                                                                                                    | field.<br>Marija IVANOVA                                                                                                    |                                                                                                    |                                                      |                                                                                                    |
| , denotes a required<br>ersonal Details<br>Full Name:<br>Gender:                                                                                                    | Nari/a IVANOVA<br>Pemale                                                                                                    |                                                                                                    |                                                      |                                                                                                    |
| e denotes a required<br>Versonal Details<br>Full Name:<br>Gender:<br>Date of Birth:<br>Nation:                                                                                                    | Mariya IVANOVA<br>Pemale<br>14 February 2002<br>Kazakhetan                                                                                                    |                                                                                                    |                                                      |                                                                                                    |
| denotes a required<br>ersonal Details<br>Full Name:<br>Bander:<br>Date of Birth:<br>Nation:<br>Please note that beca<br>to enter regional (eg<br>You will not be permi<br>birthday.<br>You should only con<br>ontact Details                                                                                                    | meld.<br>Mariya IVANOVA<br>Female<br>14 February 2002<br>Kazakinstan<br>kuse you are a young play<br>Tennis Europe) events.<br>Itted to compete on the i<br>tinue this IPIN registratio                                                                                                    | yer, you can register for your i<br>ITF Junior Circuit until you h<br>on if you agree with this rule. | IPIN, but will only be abi<br>ave reached your 13th  |                                                                                                    |
| denotes a required<br>ersonal Details<br>Full Name:<br>Bander:<br>Date of Birth:<br>Nation:<br>Nease note that becc<br>io enter regional (eg<br>You will not be permi<br>pirthday.<br>You should only con<br>ontact Details                                                                                                    | Tield.<br>Marija IVANOVA<br>Pemale<br>14 February 2002<br>Kazakostan<br>suse you are a young play<br>Tennis Europe) events.<br>Itted to compete on the i<br>tinue this IPIN registratio                                                                                                    | jer, you can register for your i<br>ITF Junior Circuit until you h<br>on if you agree with this rule. | IPIN, but will only be abi<br>ave reached your 13th  |                                                                                                    |
| denotes a required<br>ersonal Details<br>Full Name:<br>Sender:<br>Sete of Birth:<br>Sation:<br>Sease note that becc<br>o enter regional (eg<br>ou will not be permi<br>sinthday.<br>You should only con<br>ontact Details                                                                                                    | Tield.<br>Mariya IVANOVA<br>Female<br>14 Feoruary 2002<br>Kazakhstan<br>suse you are a young play<br>Tennis Europe) events.<br>Itted to compete on the<br>tinue this IPIN registration                                                                                                    | jer, you can register for your i<br>ITF Junior Circuit until you h<br>on If you agree with this rule. | IPIN, but will only be ab<br>lave reached your 13th  |                                                                                                    |
| denotes a required<br>ersonal Details<br>Full Name:<br>Bender:<br>Date of Birth:<br>Nation:<br>Nation:<br>N | meld.<br>Mariya IVANOVA<br>Penale<br>14 February 2002<br>Kazakhstan<br>suse you are a young play<br>Tennis Europe) events.<br>Itted to compete on the<br>tinue this IPIN registration                                                                                                    | jer, you can register for your i<br>ITF Junior Circuit until you h<br>on if you agree with this rule. | IPIN, but will only be ab<br>ave reached your 13th   |                                                                                                    |
| denotes a required<br>ersonal Details<br>Full Name:<br>bender:<br>bate of Birth:<br>lation:<br>"Pase note that beca<br>o enter regional (eg<br>ou will not be permi<br>withday.<br>You should only con<br>ontact Details<br>Primary Residence:                                                                                                    | meld.  Mariya IVANOVA Penale 14 February 2002 Kazakhstan suse you are a young play Tennis Europe) events. Itted to compete on the tinue this IPIN registratio                                                                                                    | jer, you can register for your i<br>ITF Junior Circuit until you h<br>on if you agree with this rule. | IPIN, but will only be ab<br>lave reached your 13th  |                                                                                                    |
| denotes a required<br>ersonal Details<br>full Name:<br>bender:<br>bate of Birth:<br>lation:<br>"Mase note that beco<br>o enter regional deg<br>ou will not be permi<br>with day.<br>You should only con<br>ontact Details<br>brimary Residence:                                                                                                    | meld.  Mariya IVANOVA Penale 14 February 2002 Kazakhstan Ruse you are a young play Tennis Europe) events. Itted to compete on the Itinue this IPIN registratio                                                                                                    | er, you can register for your i<br>ITF Junior Circuit until you h<br>on if you agree with this rule.  | IPIN, but will only be abi<br>ave reached your 13th  |                                                                                                    |
| denotes a required<br>ersonal Details<br>full Name:<br>bender:<br>bate of Birth:<br>lation:<br>wase note that become<br>or after regional (eg<br>you will not be permi<br>with day.<br>fou should only con<br>ontact Details<br>frimary Residence:                                                                                                    | Tield.  Marija IVANOVA Penale 14 February 2002 Kazakistan suse you are a young play tannis Europe) events. Itted to compete on the l tinue this IPIN registration  Kozekinston  L L L L L L L L L L L L L L L L L L                                                                                                    | jer, you can register for your i<br>ITF Junior Circuit until you h<br>on if you agree with this rule. | IPIN, but will only be abi<br>ave reached your 13th  |                                                                                                    |
| denotes a required<br>ersonal Details<br>full Name:<br>bender:<br>bate of Birth:<br>lation:<br>mass note that become<br>onter regional (eg<br>fou will not be permi<br>inthday.<br>fou should only con<br>ontact Details<br>primary Residence:<br>county/state:                                                                                                    | Tield.  Mariya IVANOVA Penale 14 February 2002 Kazakhstan suse you are a young play Tennis Europe) events. Itted to compete on the i tinue this IPIN registration  Concestination  Concestination  Alimaty                                                                                                    | er, you can register for your i<br>ITF Junior Circuit until you h<br>on if you agree with this rule.  | IPIN, but will only be abi<br>tave reached your 13th |                                                                                                    |
| denotes a required<br>ersonal Details<br>rull Name:<br>bender:<br>bate of Birth:<br>lation:<br>>>bate of Birth:<br>lation:<br>>>bate of Birth:<br>>>bate of Birth:<br>>>bat                                                                                                    | Tield.  Marija IVANOVA  Female  14 February 2002  Kazakhetan  suse you are a young play Tennis Europe) events.  Itted to compete on the i  tinue this IPIN registration                                                                                                    | er, you can register for your i<br>ITF Junior Circuit until you h<br>on if you agree with this rule.  | IPIN, but will only be abi<br>ave reached your 13th  |                                                                                                    |
| denotes a required<br>ersonal Details<br>Full Name:<br>Sender:<br>Date of Birth:<br>Vation:<br>Vation:<br>Verse note that becc<br>or enter regional (eg<br>You will not be permi<br>prinday.<br>You should only com<br>ontact Details<br>Primary Residence:<br>Primary Residence:<br>County:<br>County/State:<br>County:                                                                                                    | Tield.  Marija IVANOVA Female 14 February 2002 Kazakhetan suse you are a young play Tennis Europe) events. Itted to compete on the i tinue this IPIN registration                                                                                                    | Per, you can register for your i<br>ITF Junior Circuit until you h<br>on if you agree with this rule. | IPIN, but will only be abi<br>ave reached your 13th  |                                                                                                    |
| denotes a required<br>ersonal Details<br>Full Name:<br>Date of Birth:<br>Date of Birth:<br>Nation:<br>Passe note that becc<br>on enter regional (eg<br>rou will not be permi<br>pirthday.<br>You should only con<br>ontact Details<br>Primary Residence:<br>Primary Residence:<br>County State:<br>Postcode / ZIP:<br>County:<br>Felephone                                                                                                    | Tield.  Mari/a IVANOVA Female 14 February 2002 Kazakhstan suse you are a young play Tennis Europe) events. Itted to compete on the i tinue this IPIN registration                                                                                                    | Per, you can register for your i<br>ITF Junior Circuit until you h<br>on if you agree with this rule. | IPIN, but will only be abi<br>lave reached your 13th |                                                                                                    |
| denotes a required<br>ersonal Details<br>Full Name:<br>Gender:<br>Date of Birth:<br>Nation:<br>Please note that bect<br>to enter regional (eg<br>You will not be permi<br>birthday.<br>You should only con<br>contact Details<br>Primary Residence:<br>Primary Residence:<br>County/State:<br>Postcode / ZIP:<br>County:<br>Telephone<br>Mobile/Cell Phone                                                                                                    | meid.  Mari/a IVANOVA  Pemale  14 February 2002  Kazakhetan  suse you are a young play Tennis Europe) events. Itted to compete on the i  tinue this IPIN registration                                                                                                    | Per, you can register for your i<br>ITF Junior Circuit until you h<br>on if you agree with this rule. | IPIN, but will only be abi<br>lave reached your 13th |                                                                                                    |
| e denotes a required<br>Personal Details<br>Full Name:<br>Gender:<br>Date of Birth:<br>Nation:<br>Please note that beca<br>to enter regional (eg)<br>You will not be permi<br>birthday.<br>You should only con<br>Contact Details<br>Primary Residence:<br>Town/City:<br>County/State:<br>Postcode / ZIP:<br>Country:<br>Telephone<br>Mobile/Cell Phone                                                                                                    | meld.  Mariya IVANOVA  Pemale  14 February 2002  Kazakhstan  suse you are a young play Tennis Europe) events. Itted to compete on the i  tinue this IPIN registration  (                                                                                                    | Per, you can register for your i<br>ITF Junior Circuit until you h<br>on if you agree with this rule. | IPIN, but will only be abi<br>lave reached your 13th |                                                                                                    |
| e denotes a required<br>Personal Details<br>Full Name:<br>Gender:<br>Date of Birth:<br>Nation:<br>Piese note that beca<br>to enter regional (eg)<br>You will not be permi<br>birthday.<br>You should only con<br>Contact Details<br>Primary Residence:<br>Town/City:<br>County/State:<br>Postcode / ZIP:<br>Country:<br>Telephone<br>Mobile/Cell Phone                                                                                                    | Tield.  Mariya IVANOVA  Pemale  14 February 2002  Kazakhstan  suse you are a young play Tennis Europe) events. Itted to compete on the i  tinue this IPIN registration  (Comparison of the image of the image of the | Per, you can register for your i<br>ITF Junior Circuit until you h<br>on if you agree with this rule. | IPIN, but will only be ab<br>lave reached your 13th  |                                                                                                    |

| inin                                                                                                    | Online Services provided by the International Tennis Feder                                                                                                    | ation International Tennis Feder                             |
|----------------------------------------------------------------------------------------------------|----------------------------------------------------------------------------------------------------|--------------------------------------------------------------|
|                                                                                                    |                                                                                                    |                                                              |
| Register for your IPIN I                                                                                                    | Membership                                                                                                    | Step 1 Verify Your Email<br>Step 2 Search for Your Details   |
| lease read and acknowledg<br>ur secure payment page to                                                                                                    | e the Player Welfare Statement below before continuing to<br>complete your registration.                                                                                                    | Step 3 Select Your Player Re<br>Step 4 Confirm Personal Deta |
| Player Welfare Statement                                                                                                    |                                                                                                    | Step 5 Set Up Account Securi                                 |
|                                                                                                    |                                                                                                    | Step 7 Select Circuit Categor                                |
| 1. Agreements of the Player                                                                                                    | r<br>I will shide by the Dulas of Tennis, as encryved by the International                                                                                                    | Step 8 Player Welfare Staten                                 |
| Ternis Federation, the ITF Pro C<br>Tennis Regulations and Code of<br>and/or Junior and/or Seniors an<br>include, but are not limited to the<br>Tennis Anti-Corruption Program<br>agreement will remain in full for<br>permanently retiring from partici                                                                                      | I win above by the function of the second of the second of the function of the second of the second | Step 9 Payment                                               |
| Waivers                                                                                                    |                                                                                                    |                                                              |
| I understand that there are inhe<br>not limited to, those associated<br>participants and spectators. I fo<br>Tournaments. To the full extent<br>representatives may have again<br>director, officer, employee, aut<br>injury and/or any loss or damag<br>conjunction with any decision, n<br>authorized agent or independen<br>jurisdictions. | rent risks involved in my participation in ITF Tournaments, including, but<br>with weather conditions, playing conditions, equipment, other<br>ally assume the risks associated with my participation in the<br>permissible by law I waive any and all claims that I, my heirs or legal<br>nst the ITF, the Tournaments, or any ITF sponsor or against any<br>norized agent or independent contractor of any of them for personal<br>le that is incurred during my participation in a Tournament or arising in<br>ruling or action of any of them or their directors, officers, employees,<br>it contractor with respect to all matters within their respective                                                                                                    |                                                              |
| I hereby accept that in the even<br>perceived risk in the opinion of<br>accepts no liability for unrecove                                                                                                    | t of a tournament being cancelled for reasons of force majeure or a<br>the ITF or tournament organiser, the ITF or tournament organiser<br>erable costs including, but not limited to, airfares and accommodation                                                                                                    |                                                              |
| understand that such standard<br>week at the official Tournament<br>Sports Medicine Trainer. Finally,<br>and effect until the eighteenth ('<br>This Agreement shall be govern<br>Wales. Save where the Rules p<br>agree to refer any dispute arisin<br>Arbitration for Sport for final an<br>Related Arbitration.                             | treatments may also be administered off-site during the Tournament<br>hotel by the Tournament appointed tournament physician and/or<br>lunderstand that this Minor Medical Release will remain in full force<br>18th) birthday of the player or until I further advise the ITF.<br>Hed by and construed in accordance with the laws of England and<br>rovide for another court or tribunal to have jurisdiction, the parties<br>ag out of or in connection with this Agreement to the Court of<br>d binding arbitration in accordance with the CAS Code of Sports                                                                                                    |                                                              |
| Plaver Agreement                                                                                                    |                                                                                                    | -                                                            |
| Mariya IVANOVA, have read,<br>bayer (section 1), Anti-Doping (<br>for Wheelchair Tennis Players (<br>where applicable). If I am unde<br>accept this agreement on my be<br>fick this checkbox to indical<br>parents and/or legal guardia                                                                                                    | , understood, consent and agree to the above agreements of the<br>Consent (section 2), and Anti-Corruption Consent (section 3), Eligibility<br>section 4) (where applicable) and Minor Medical release (section 5)<br>r 18 years old, my parents and/or legal guardian have also read and<br>thalf.<br>te that you and (if you are under 18 years old) that your<br>in have read and accept the IPIN Player Welfare Statement.                                                                                                    |                                                              |
| Parent/Legal Guardian /                                                                                                    | Agreement                                                                                                    |                                                              |
| lame of Parent/Guardian:                                                                                                    | Ivanova                                                                                                    |                                                              |
| as parent / legal guardian of M<br>above agreements of the player<br>Consent (section 3), Eligibility fo<br>Aedical release (section 5) (wh<br>guardian have also read and ac<br>Fick this checkbox to indical                                                                                                    | Tariya IVANOVA, have read, understood, consent and agree to the<br>(section 1), Anti-Doping Consent (section 2), and Anti-Corruption<br>r Wheelchair Tennis Players (section 4) (where applicable) and Minor<br>ere applicable). If I am under 18 years old, my parents and/or legal<br>cept this agreement on my behalf.<br>te you have read and accept the IPIN Parental/Legal Guardian                                                                                                    |                                                              |
| Agreement 💌                                                                                                    | naho 2007@mail.gu                                                                                                    |                                                              |
| Contact phone of parent                                                                                                    | 9 701 222 45 79                                                                                                    |                                                              |
| senalet priorie of parents                                                                                                    | Confirm                                                                                                    |                                                              |
|                                                                                                    | Commu                                                                                                    |                                                              |

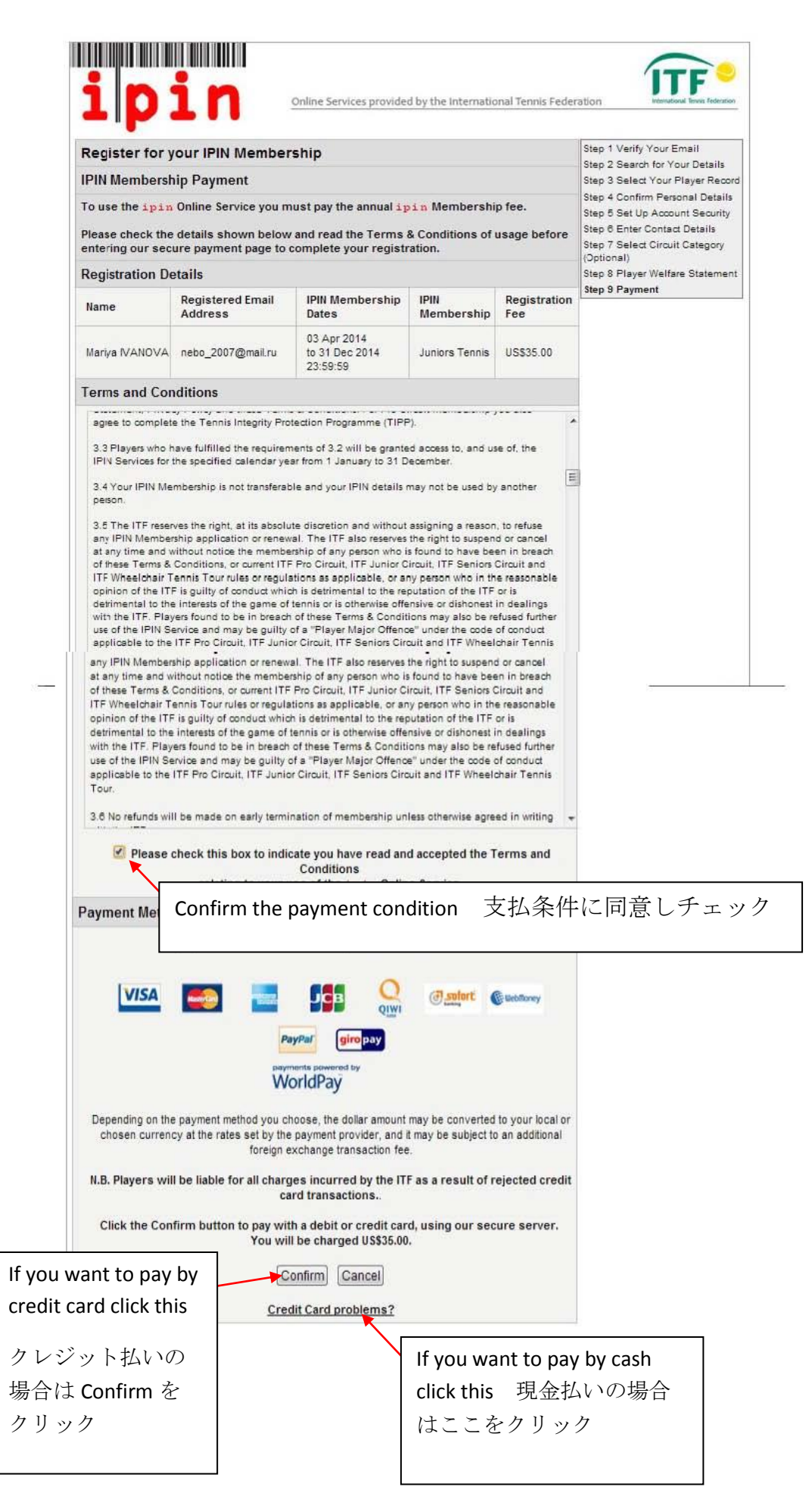

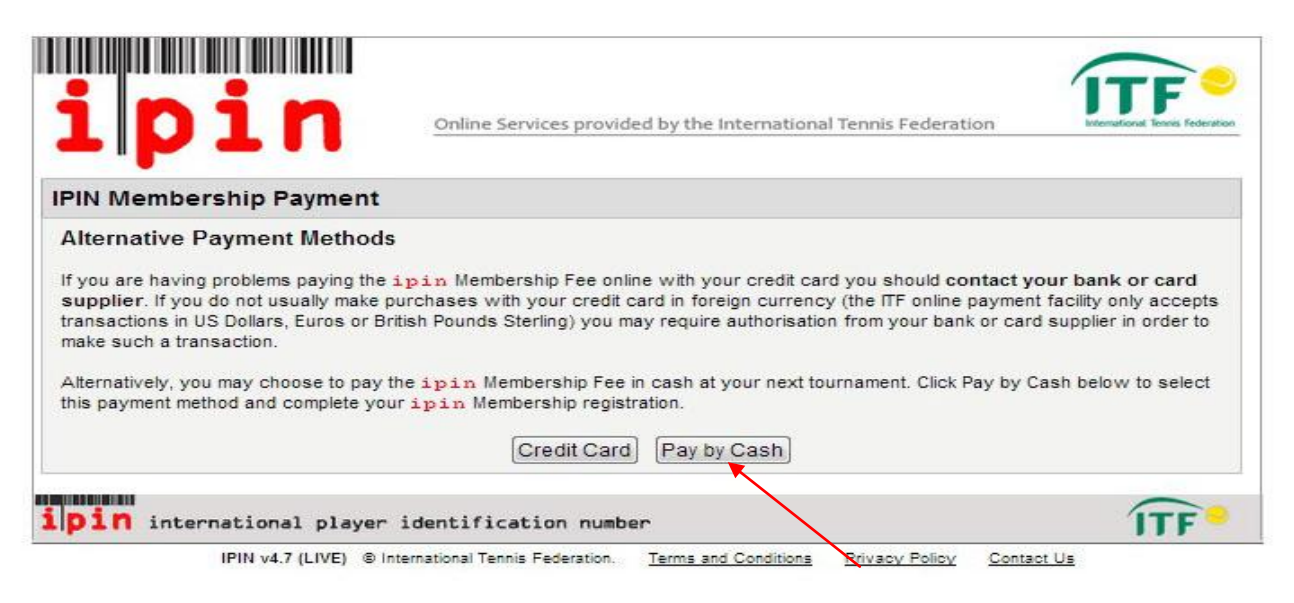

[Step 15]Pay by cash at your next tournament 次の大会で現金払いを確認し、Confirm を押す

| ipin                                                                                                    | Online Services provided by the International Tennis Federation                                                                                                    |
|----------------------------------------------------------------------------------------------------|----------------------------------------------------------------------------------------------------|
| Register for your IPIN N                                                                                                    | embership                                                                                                    |
| Pay by cash at your next                                                                                                    | ournament                                                                                                    |
| Payment By Cash at your next T                                                                                                    | urnament                                                                                                    |
| By selecting this option your mer<br>ITF Supervisor (Pro Circuit), ITF P<br>next tournament, before the st<br>Failure to pay the fee at this o | pership will be activated immediately. You will be required to pay the IPIN Membership fee in cash to the<br>feree/Tournament Director (ITF Junior Circuit, Seniors Circuit and ITF Wheelchair Tennis Tour) at your<br>rt of your first match. |
| Please click "Confirm" below to p                                                                                                    | y by cash.                                                                                                    |
| By selecting to pay by cash y                                                                                                    | u will be charged US \$35.00                                                                                                    |
|                                                                                                    | Confirm                                                                                                    |
| Alternatively click here to                                                                                                    | pay online with a credit card. You will be charged US \$ 35.00 in total for a credit card purchase.                                                                                                    |
|                                                                                                    |                                                                                                    |
| pin international pl                                                                                                    | yer identification number                                                                                                    |
| IPIN v4.7 (LIVE                                                                                                    | R International Tennis Enderstion Terms and Conditions Privany Poliny Contact Us                                                                                                    |

[Step 16] You will see below web-site and go to your mail box 下記内容を確認し、メールボックス

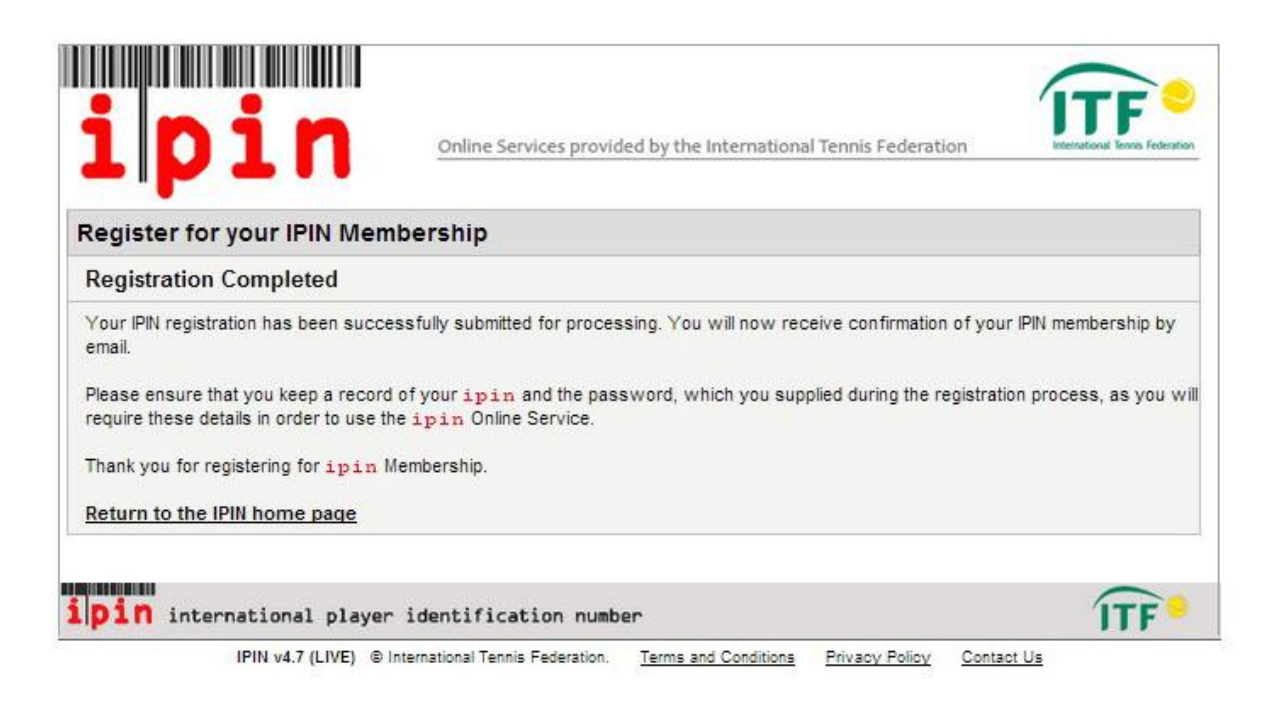

## [Step 17] After you receive below e-mail you can use your IPIN

下記メールを受信後、IPIN の利用ができる

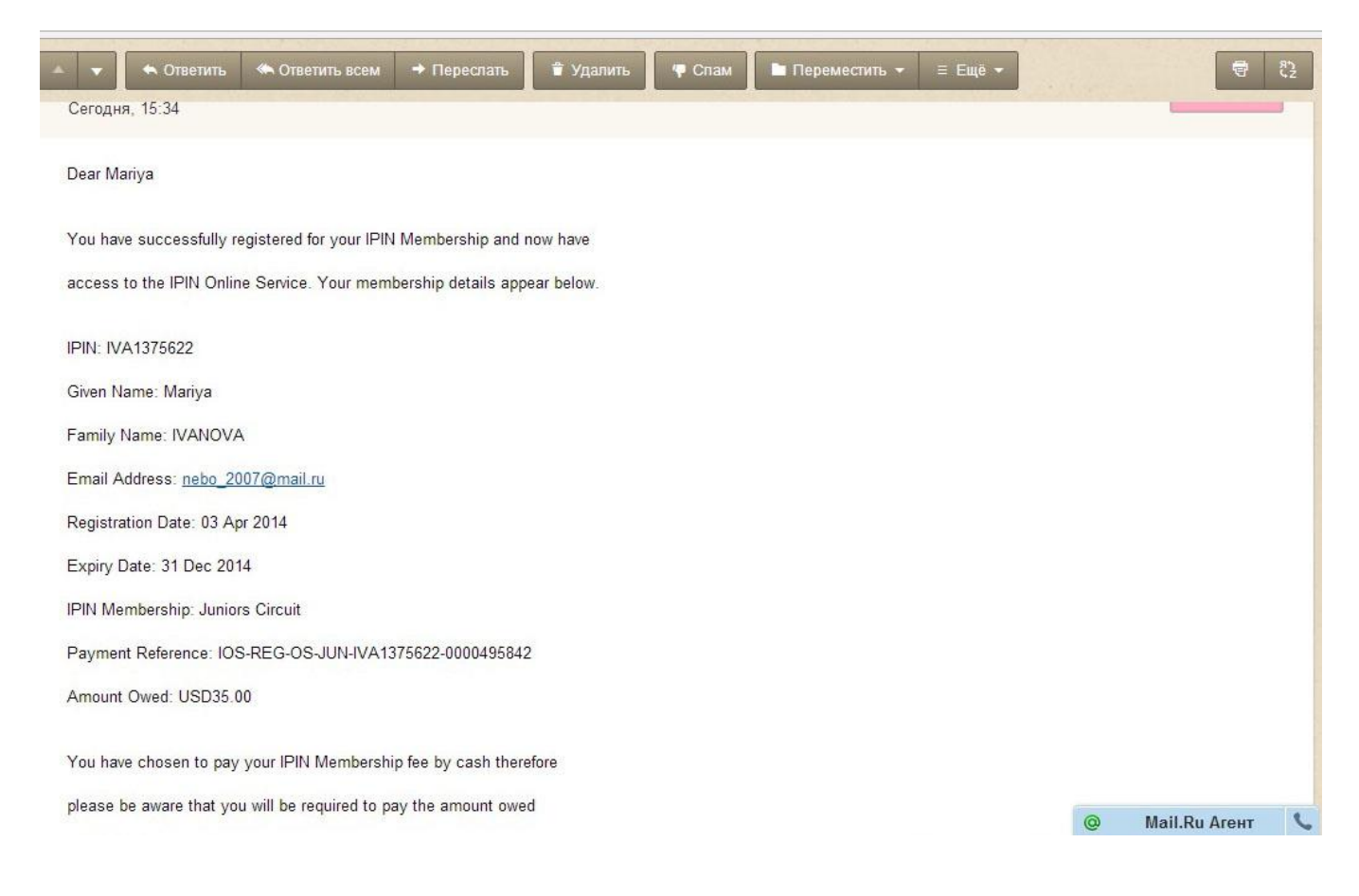

# [Step 18] Go back to ATFU14 tournament web-site and verify your IPIN

ATF U14 大会サイトに戻り、下記情報を確認し Verify を押す

| Terms & Conditions Account D    | etails                                |                                                                                                    |
|---------------------------------|---------------------------------------|----------------------------------------------------------------------------------------------------|
| Account Details:                |                                       |                                                                                                    |
| Desired account name:           | ivanova2002 🗸                         |                                                                                                    |
| Desired password:               |                                       |                                                                                                    |
| Repeat password:                |                                       |                                                                                                    |
| E-mail address:                 | nebo_2007@mail.ru 🗸                   |                                                                                                    |
| Repeat e-mail address:          | nebo_2007@mail.ru 🗸                   |                                                                                                    |
| ipin <sub>To successfully</sub> | create a Asian Tennis Federation acco | unt for this website, you must validate your IPIN. If you do not own an IPIN you can create one by clicking this link. |
| IPIN Number:                    | IVA1375622                            |                                                                                                    |
| IPIN Password:                  | *                                     |                                                                                                    |
| Posult                          |                                       |                                                                                                    |
| Result.                         | Verify                                |                                                                                                    |
| Previous Next                   |                                       | Submit Cancel                                                                                                    |

# [Step 19] Validation was successful 認証が成功

| ← → C III 🙆 atf.tourna        | mentsoftware.com/member/createaccount.aspx                                                                                                    |
|-------------------------------|----------------------------------------------------------------------------------------------------|
| 1 2                           |                                                                                                    |
| Terms & Conditions Account De | etails                                                                                                    |
|                               |                                                                                                    |
| Account Details:              |                                                                                                    |
| Desired account name:         | ivanova2002 🗸                                                                                                    |
| Desired password:             | V                                                                                                    |
| Repeat password:              | ······                                                                                                    |
| E-mail address:               | nebo_2007@mail.ru                                                                                                    |
| Repeat e-mail address:        | nebo_2007@mail.ru 🗸                                                                                                    |
| IPIN Verification             | create a Asian Tennis Federation account for this website, you must validate your IPIN. If you do not own an IPIN you can create one by clicking this link. |
| IPIN Number:                  | IVA1375622                                                                                                    |
| IPIN Password:                | ······ ✓                                                                                                    |
| Result:                       | Validation was successful.                                                                                                    |
|                               | Verify                                                                                                    |
|                               |                                                                                                    |
| Previous Next                 | Submit Cancel                                                                                                    |
|                               |                                                                                                    |

[Step 20] You can login and enter the tournament! ログインして大会にエントリーができる

| Asian Tennis Federation                     |                                             | An array of online study 100% online! (Find out more) |
|---------------------------------------------|---------------------------------------------|-------------------------------------------------------|
| Search                                      | Tournaments 👻 🔎                             | New at Asian Tennis Federation? Sign up Login         |
| .ogin o enter online or change your profile | New at Asian Tennis                         | Lost password?                                        |
| Password:                                   | Federation ?<br>Sign up for a free account! | Lost login?<br>Have you lost your login name?         |
|                                             | Change or withdraw your online entre        | ry                                                    |

advertisement